| • HELSE BERGEN<br>Haukeland universitetssjukehus | IELSE BERGEN<br>Aukeland universitetssjukehus Nyansettelse i Helse Bergen |                                      |  |  |  |  |  |
|--------------------------------------------------|---------------------------------------------------------------------------|--------------------------------------|--|--|--|--|--|
| Kategori: Ledelse og styring                     | ssystem/Økonomi og logistikk                                              | Gyldig fra/til:06.05.2024/06.05.2026 |  |  |  |  |  |
| Organisatorisk plassering: H                     | Ielse Bergen HF/Fellesdokumenter/Ledelse og styringssystem                | Versjon: 3.00                        |  |  |  |  |  |
| Godkjenner: Grindheim, Sis                       | sel                                                                       | Brukerveiledning                     |  |  |  |  |  |
| Dok. ansvarlig: Lønnsseksjo                      | nen                                                                       | Dok.id: D74723                       |  |  |  |  |  |

## Denne rutinen skal benyttes dersom man skal registrere nyansatt i Helse Bergen.

| UNIT4 Agresso                                                                                                    |                                                                                               |                                                                                                 |
|----------------------------------------------------------------------------------------------------|-----------------------------------------------------------------------------------------------|-------------------------------------------------------------------------------------------------|
| OI Ansettelse ×                                                                                                    | Det er st<br>overførin                                                                        | atus 'Jobbtilbudsbrev' i WebCruiter, som gir<br>ng av kandidaten til Personalportalen, status R |
| Uu representerer tølgende ansvarsomrader:                                                                                                    | Klikk her for a se alle                                                                       |                                                                                                 |
| Saker til oppfølging med status R er :2712 Saker til oppfølging med status K er :274<br>Saker til oppfølging med status G er :164<br>Søk/treffliste | Trykk 'Søk'                                                                                   | er som er eller har vært knyttet til et ansvarsområde du har tilgeng til                        |
| Navn 🗸                                                                                                    | Søk ved å velge relevant søkekr                                                               | terium. Hust å krysse av for riktig status for å begrense søket.                                |
| (R) Overført fra rekrutteringsportalen                                                                                                    | (G) Lagret – klar til overføring til Agresso                                                  |                                                                                                 |
| (I) Histori                                                                                                    |                                                                                               | Dato til:                                                                                       |
| Hak av for status R                                                                                                    | Velg alle Velg ingen                                                                          |                                                                                                 |
| Sammenligningsbilde 1:<br>Person fra Rekrutteringsportalen                                                                                          | Samr<br>ansa                                                                                  | nenligner fødselsdato fra CV i WebCruiter med<br>atte registrert i UBW med samme fødselsdato    |
| Ressnr.:<br>Etternavn:<br>Fornavn: Trond<br>Adresse:<br>Postnr.: 5918<br>Poststed: Frekhaug<br>Land:                                                | Født: 27.08.1971<br>Fødselsnr.:<br>Tifnr.:<br>Mobilnr.:<br>E-post:<br>Kontonr.:<br>Kommentar: | HPRnr.:<br>Ressurstype:<br>Samlet stilling%:<br>Dato fra:<br>Dato til:                          |
| Sammenlign/slå sammen med personer registrer                                                                                                    | t i Agresso fra før:                                                                          |                                                                                                 |
| Type Etternavn Fornavn                                                                                                    | Fødselsdato Adresse Post r                                                                    | Ir. Post sted Tif Agresso ressursnr                                                             |
| Tilbake                                                                                                    | Dersom kandidaten <u>ikke</u> fremkommer i<br>listen, trykk på 'Opprett som ny ansatt'        | Opprett som ny ansatt i Agresso                                                                 |

Dersom en ressurs har vært ansatt i Helse-Bergen eller har vært registrert i UBW lønnssystem tidligere (student, honorar, reiseregning, IT-tilganger etc.), vil kandidaten allerede ha fått opprettet et ressursnummer. Ressursnummeret er knyttet til fødselsnummer og er unikt, og må gjenbrukes i Personalportalen.

Du kan derfor <u>ikke</u> opprette personen som nyansatt, men må gjenbruke tidligere registrering. Benytt rutine for <u>Reansettelse i Helse Bergen</u>.

**NB!** Hvis du forsøker å opprette en tidligere registrert person som nyansatt vil registreringen feile ved overføring til UBW lønnssystem, og prosessen må startes på nytt.

| 🕐 Du re                               | epresenterer følgende a | ansvarsområd | ler: Klikk her for   | å se alle       |      |                                           |                           |        |   |         |      | Гре         | ersonalinf             | ormasjonsbild                      | det er de     | t kun            |         |
|---------------------------------------|-------------------------|--------------|----------------------|-----------------|------|-------------------------------------------|---------------------------|--------|---|---------|------|-------------|------------------------|------------------------------------|---------------|------------------|---------|
| Personalinf<br>Ressnr.:<br>Etternavn: | Trond                   |              | Født:<br>Fødselsnr.: | 27.08.1971      | Z    | Ressurstype:<br>Samlet<br>stilling%;      | Nyansatt<br>0,00          |        | • |         |      | fød<br>fore | selsnumn<br>etaket sor | ner (11 siffer)<br>n skal fylles i | og begy<br>nn | nnerd            | ato i   |
| Adresse:<br>Postnr.:<br>Poststed:     | 5918<br>Frekhaug        | ~            | Kontonr.:            | Terrates (good) |      | i foretaket:<br>Sluttdato i<br>foretaket: | 31.12.2099                | E      | 3 |         |      |             |                        |                                    |               |                  |         |
| Lagre kla                             | add                     |              | Kommentar:           |                 | Ç    | 16 a th                                   |                           |        |   | 1       |      | below.      | 015-01                 | Design for 10                      | Sist oppdater | t: 05.03.2018 av | bruker: |
|                                       | 308000 TE               | EKNIKER      | Still                | igsnr.          | Fast | Kosts<br>16040                            | nea<br>10 - TA Teknisk Av | deling |   | Lønnsr. | AIL. | Arsiønn     | 0,00                   | 01.12.2016 - 31.12.2099            |               | R                | -       |
| Slett                                 |                         |              |                      |                 |      |                                           |                           |        |   |         |      |             |                        |                                    |               |                  |         |

| Stillingsdetaljer                   | F                 | yll ut alle felte | er i stillingsd  | etaljbildet        |                         | 1                        | Overføring ti<br>tidsperioden | l ansattregister er s<br>02.03.2018 00:01: | tengt pga. lønnskjø<br>D0 til 07.03.2018 0 | øring i<br>7:00:00 | ^      |
|-------------------------------------|-------------------|-------------------|------------------|--------------------|-------------------------|--------------------------|-------------------------------|--------------------------------------------|--------------------------------------------|--------------------|--------|
| Stillingskode:                      | 308000            | Ŧ                 | Stillings%:      | 100,00             | Lønnsramme:             | LO                       | ~                             | Relasjoner                                 | Verdi                                      |                    | •      |
| Stilling:                           | TEKNIKER          |                   | Permisjons-%:    | 0,00               | Alternativ:             | 2                        | ~                             | *KOSTSTED:                                 | 160400                                     | ÷                  |        |
| Stillingsnr.:                       | <b>F</b> t        |                   | Prøvetid slutt:  | 01.05.2017 🔛       |                         | Overtid                  |                               | PROSJEKT:                                  |                                            | ÷                  |        |
| Ansetteisestype:                    | Fast              |                   | Innsansiennitet: | 01 12 2016 🗔       | Årslønn:                | 350000                   |                               | *ARBSTED:                                  | 7000                                       | Ŧ                  |        |
| Arbeidsplan:                        | 1 - Fast. Juste   | rt arb 🗸          | Ĺ                | Boroan Lannsans    |                         | 350000 - 412             | 000                           | MLONN:                                     | ML                                         |                    |        |
| Beskrivelse:                        |                   | $\bigcirc$        |                  | beregri Lørinsans. | $\sim$ $<$              |                          |                               | *AVLFORM:                                  | F                                          |                    |        |
|                                     | 04 40 0040        |                   | *(               | Obligatoriske felt | Lønnsans                | iennitet                 |                               | AMLAARSAK:                                 |                                            |                    | Ĭ      |
| Dato fra og med                     | : 01.12.2016      | Dato til og me    | ed: 31.12.209    | 9 🔛                | samme dato som          |                          |                               |                                            |                                            | av b               |        |
| Individuelle tillegg<br>Tillegg (0) | Nytt fast tillegg | 1                 | ilder            |                    | start på s<br>er Lønnss | tilling. De<br>seksjonen | et                            | Fyll ut i<br>for å se                      | relasjonsfelt<br>e alle.                   | er, scr            | oll ne |
| Lagre kladd                         | Til godk          | jenning Be        | kreft og overfør |                    | ansiennit               | et.                      |                               |                                            | Lukk                                       |                    |        |

Versjon:

3.00

| N١    | vansette | lse i | Helse  | Bergen |
|-------|----------|-------|--------|--------|
| 1 1 3 | yanseite | 130 1 | TICISC | Dergen |

Versjon: 3.00

## Dokumentasjon og overføring til UBW

| Stillingsdetaljer                                                                                                    |                       |                   |                  |             |                        |                                  |                                          |                                            |                      | ~ |
|----------------------------------------------------------------------------------------------------|-----------------------|-------------------|------------------|-------------|------------------------|----------------------------------|------------------------------------------|--------------------------------------------|----------------------|---|
| Transi kasi                                                                                                    |                       |                   |                  |             |                        | Overføring til<br>tidsperioden ( | ansattregister er s<br>)2.03.2018 00:01: | stengt pga. lønnskj<br>00 til 07.03.2018 ( | jøring i<br>07:00:00 |   |
| Stillingskode:                                                                                                    | 308000                | Stillings%:       | 100,00           | Lønnsramme: | LO                     | ~                                | Relasjoner                               | Verdi                                      |                      | ~ |
| Stilling:                                                                                                    | TEKNIKER              | Permisjons-%:     | 0,00             | Alternativ: | 2                      | ~                                | *KOSTSTED:                               | 160400                                     | Ŧ                    |   |
| Ansettelsestype:                                                                                                    | Fast                  | Prøvetid slutt:   | 01.05.2017 🔛     | ]           | Overtid                | i:                               | PROSJEKT:                                |                                            | Ŧ                    |   |
| Arbeidsplan:                                                                                                    | 1 - Fast. justert arb | Lønnsansiennitet: | 01.12.2016 🔳     | * Arslønn:  | 350000<br>350000 - 412 | 2000                             | *ARBSTED:                                | 7000                                       | ÷                    |   |
|                                                                                                    |                       | ^                 | Beregn Lønnsans. |             |                        |                                  | MLONN:                                   | ML                                         | ÷                    |   |
| Beskrivelse:                                                                                                    |                       | $\checkmark$      |                  |             |                        |                                  | *AVLFORM:                                | F                                          | Ŧ                    |   |
| * Obligatoriske fer<br>Dato fra og med: 01.12.2016 Dato til og med: 31.12.2099 Dato til og med: 31.12.2099 defense for a sendes til ansatt for<br>Individuelle tillegg: Nytt fast tillegg |                       |                   |                  |             |                        |                                  |                                          |                                            |                      |   |
| Thegg (0)                                                                                                    |                       |                   |                  |             |                        |                                  |                                          |                                            |                      |   |
| Arbeidsavtale Generer dokument (arkiveres ikke)   Lagre kladd Til godkjenning   Bekreft og overfør Lukk                                                                                   |                       |                   |                  |             |                        |                                  |                                          |                                            |                      |   |
| Bekreft og overfør til UBW når varsel for<br>signert avtale er mottatt via e-post                                                                                                    |                       |                   |                  |             |                        |                                  |                                          |                                            |                      |   |

## Referanser

Interne referanser

Eksterne referanser

## Endringer siden forrige versjon

[]